# Multi-Factor Authentication and APD iConnect Access

Ron DeSantis Governor Barbara Palmer APD Director

1

Q

## Objectives

- Develop an understanding of Multi-Factor Authentication
- Learn how agency and solo providers will gain access to APD iConnect
- Review APD iConnect roles and permissions
- Learn how to request access for agency employees
- Understand the process for password resets

2

#### Introduction

- APD iConnect contains HIPAA-protected information
- Without strong authentication controls, a single password is all that stands between confidential information and a data breach
- Multi-Factor Authentication (MFA) more than one piece of evidence is needed to prove that the person logging in is who they say they are

# Example

- In a traditional computer system, you only need a username and password to log in.
  - The username is who you *claim* to be
  - The password is evidence your claim is true since ideally *only you* should know your password
- However, a password is only one piece of evidence that you are who you claim to be

#### 4

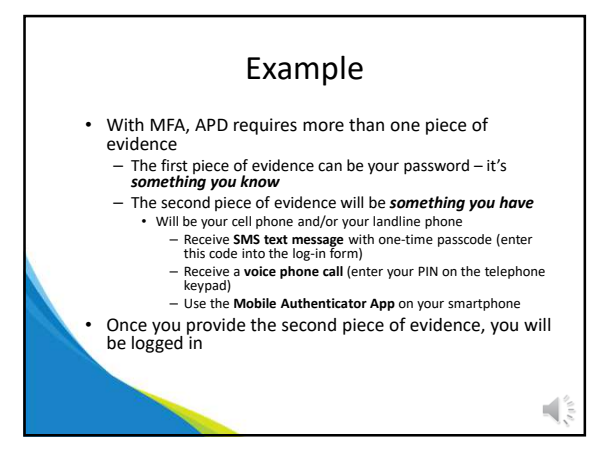

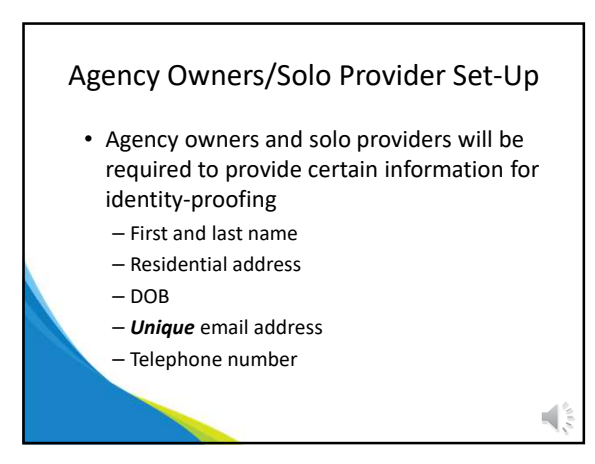

## Agency Owners/Solo Provider Set-Up

- This information will not be shared
- It is used with APD's third-party partner for the sole purpose of identity verification before creating an account with ID Proofing Admin Security (ID PASS)
- An ID PASS account is required for all agency and solo providers

7

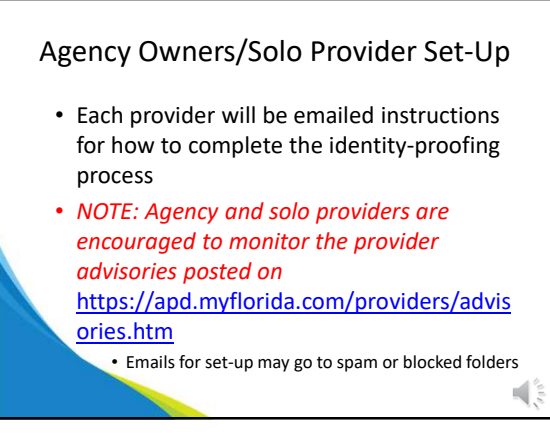

8

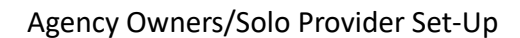

- Look for an email from "APD Online Applications User Account Service"
  - no.reply@apdcares.org
- The link in the email <u>will have an expiration</u> <u>date</u>
- Follow the instructions in the email to create your APD iConnect account
- If you do not receive an email, call the APD iConnect Support Desk at 1-800-353-5168

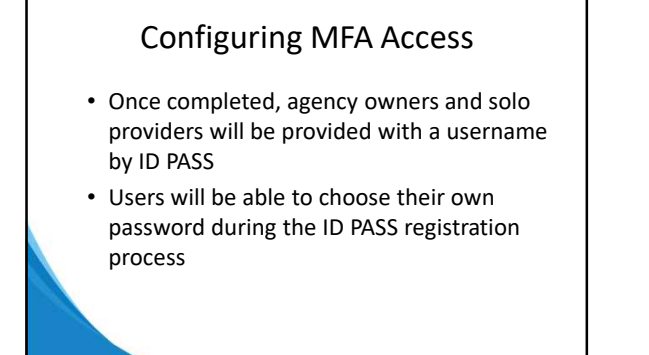

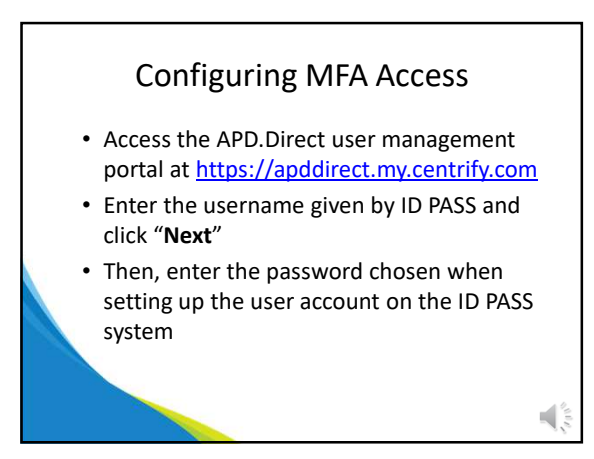

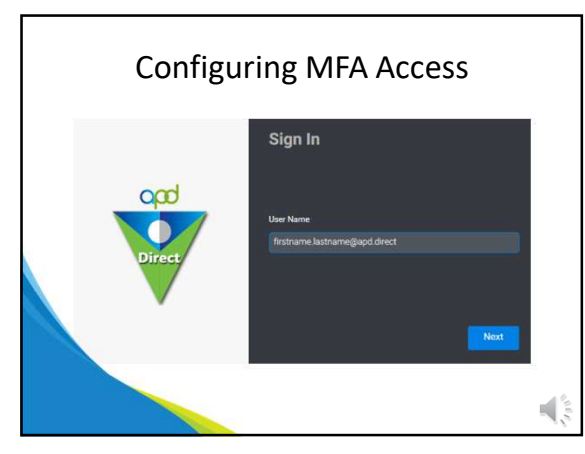

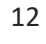

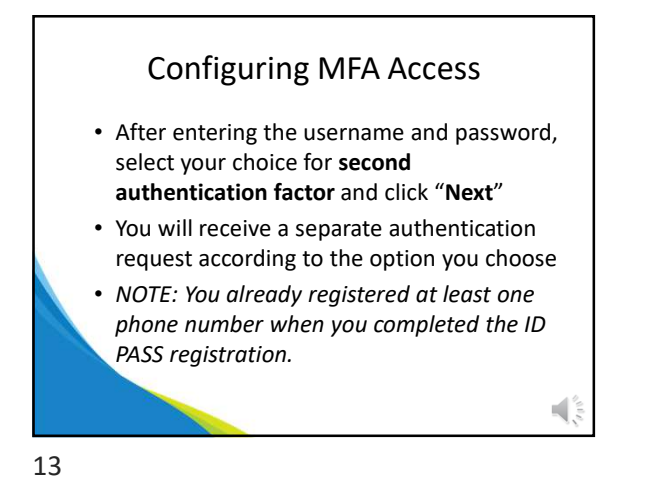

 Configuring MFA Access

 Image: Configuring MFA access

 Image: Configuring MFA access

 Image: Configuring MFA access

 Image: Configuring MFA access

 Image: Configuring MFA access

 Image: Configuring MFA access

 Image: Configuring MFA access

 Image: Configuring MFA access

 Image: Configuring MFA access

 Image: Configuring MFA access

 Image: Configuring MFA access

 Image: Configuring MFA access

 Image: Configuring MFA access

 Image: Configuring MFA access

 Image: Configuring MFA access

 Image: Configuring MFA access

 Image: Configuring MFA access

 Image: Configuring MFA access

 Image: Configuring MFA access

 Image: Configuring MFA access

 Image: Configuring MFA access

 Image: Configuring MFA access

 Image: Configuring MFA access

 Image: Configuring MFA access

 Image: Configuring MFA access

 Image: Configuring MFA access

 Image: Configuring MFA access

 Image: Configuring MFA access

 Image: Configuring MFA access

 Image: Configuring MFA access

 Image: Configuring MFA access

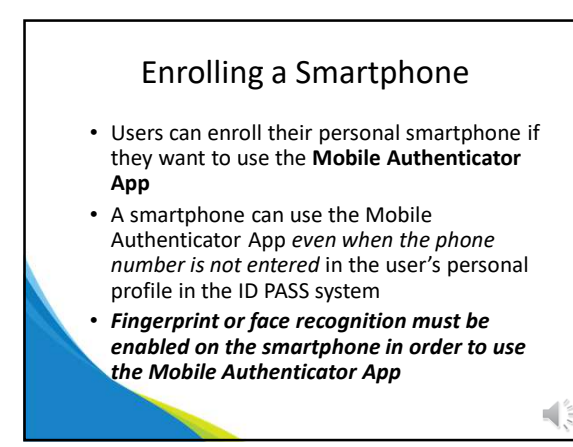

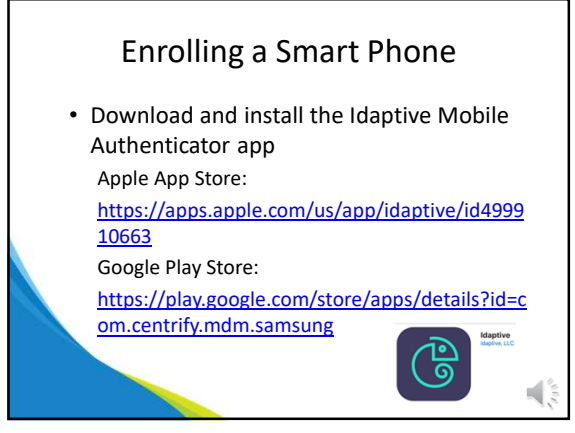

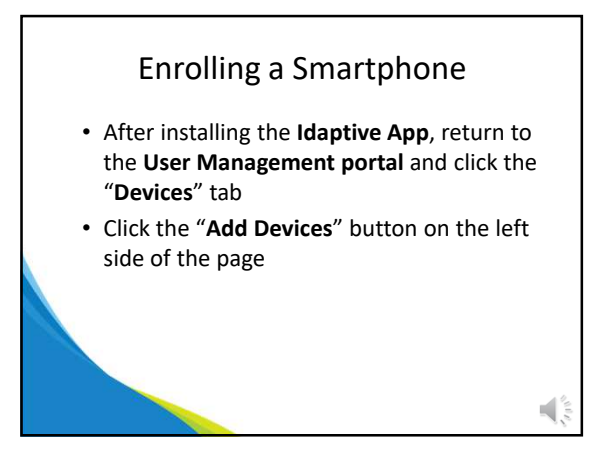

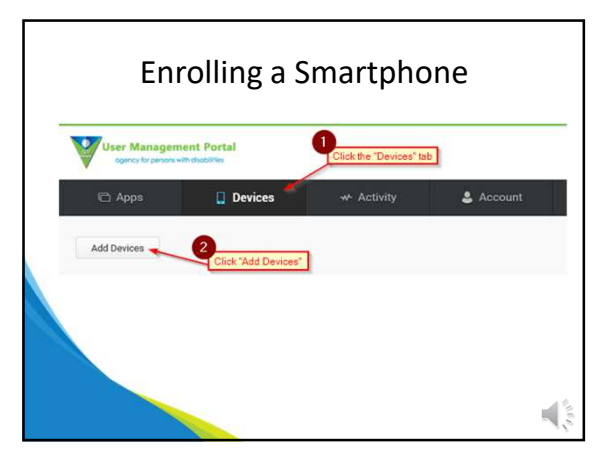

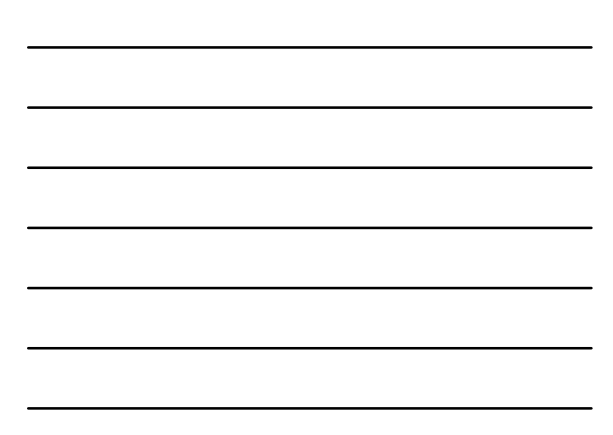

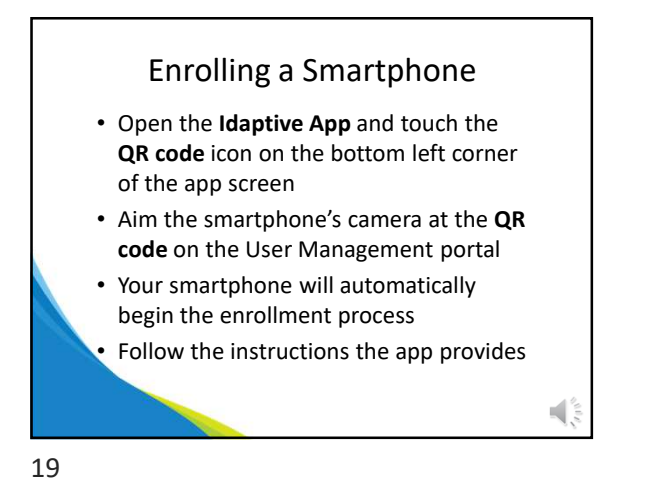

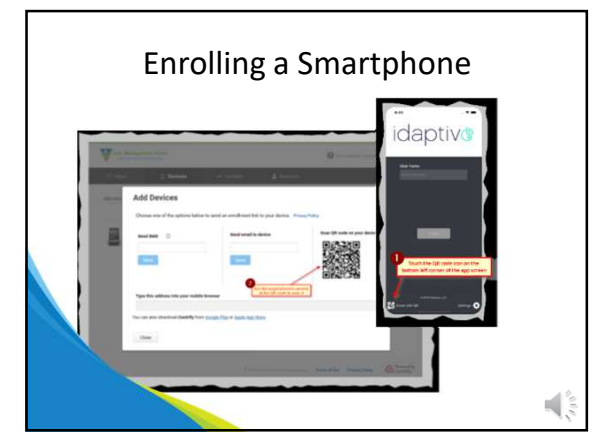

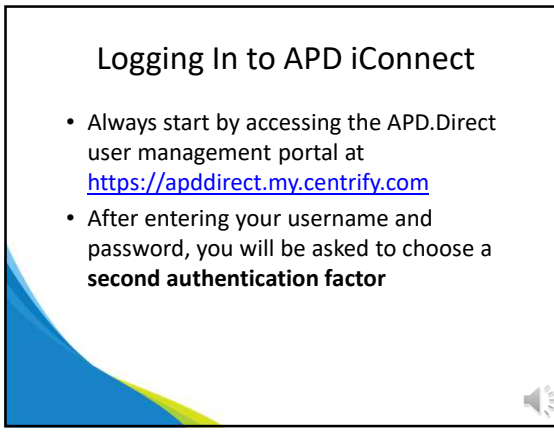

# Logging in to APD iConnect

 The phone numbers you've registered and whether you've enrolled a device to use the Idaptive App determines which choices you may see

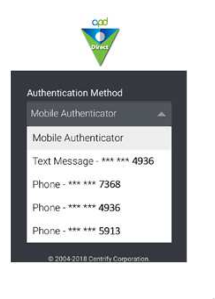

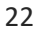

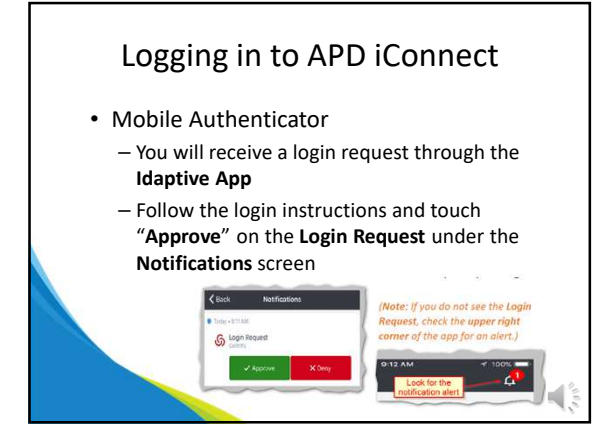

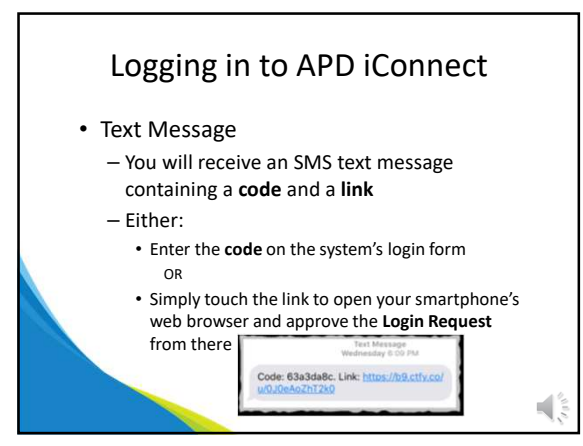

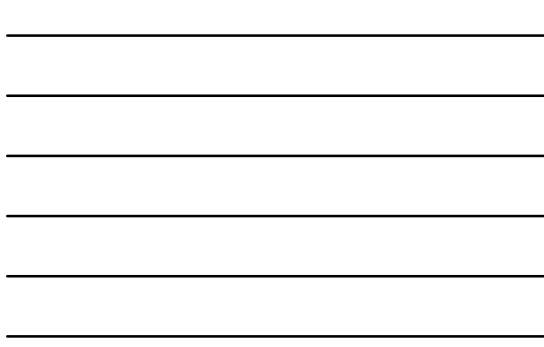

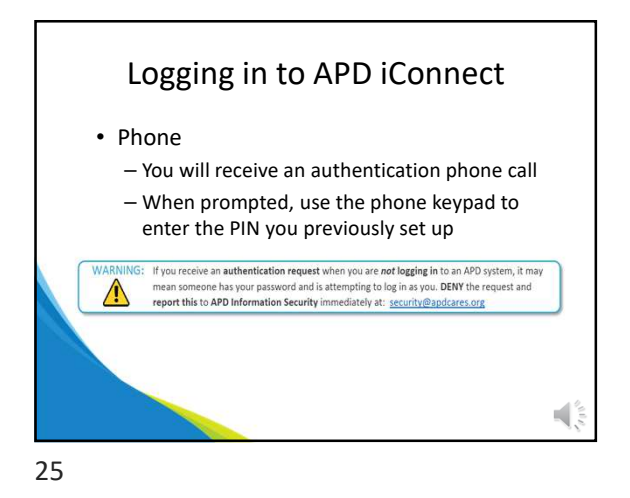

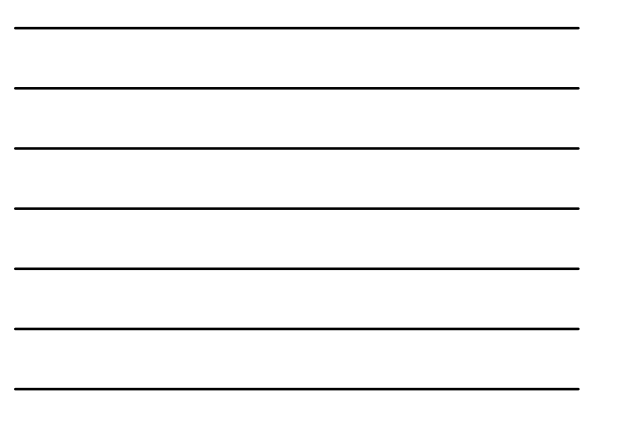

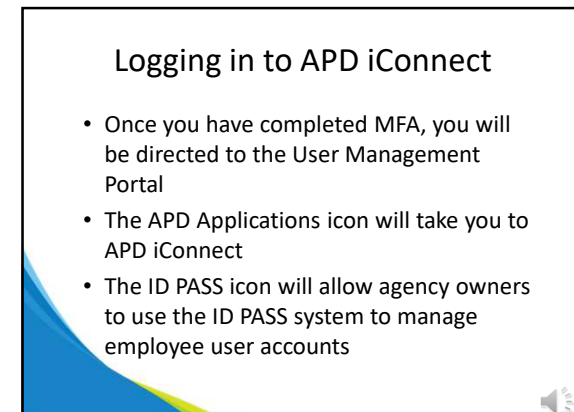

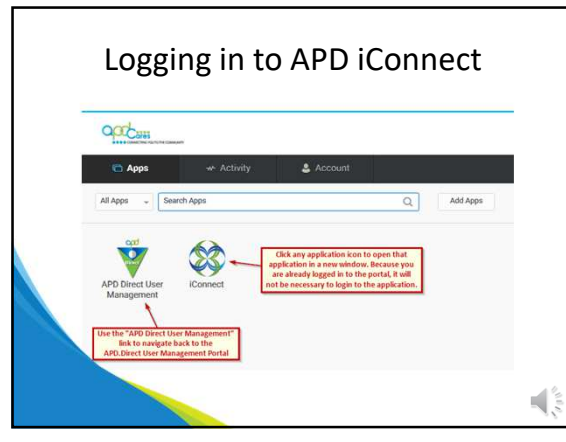

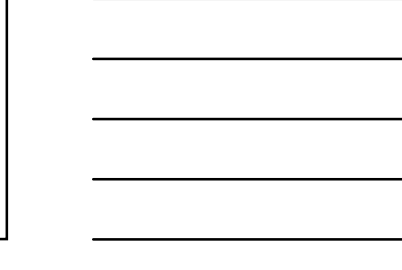

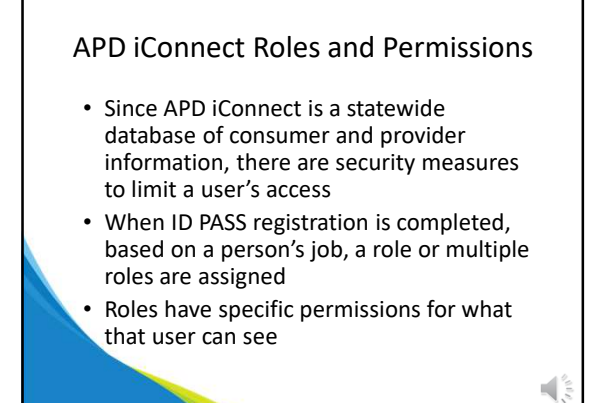

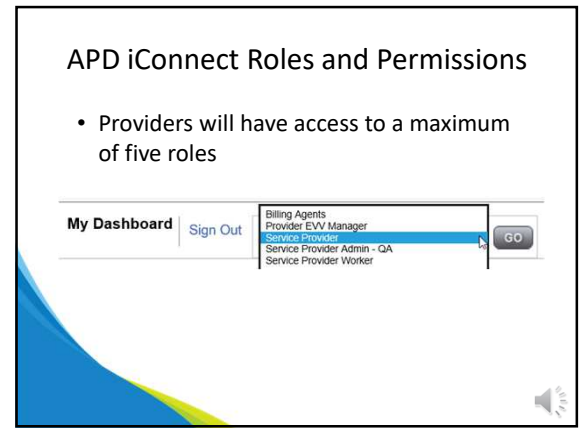

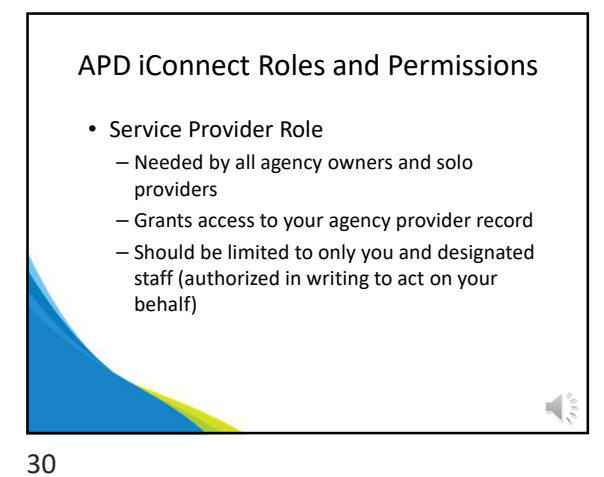

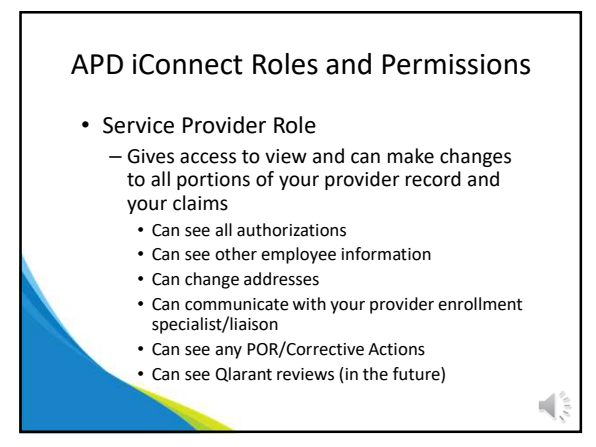

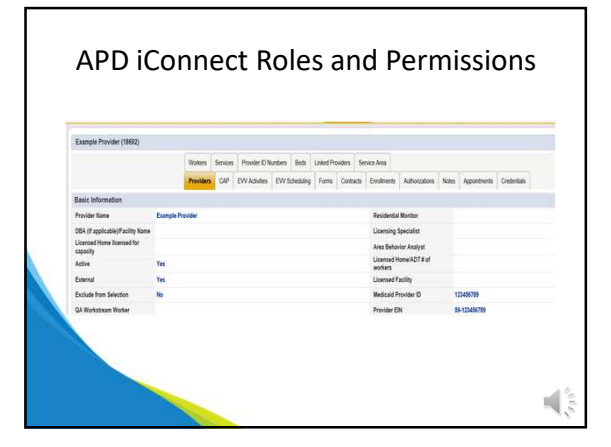

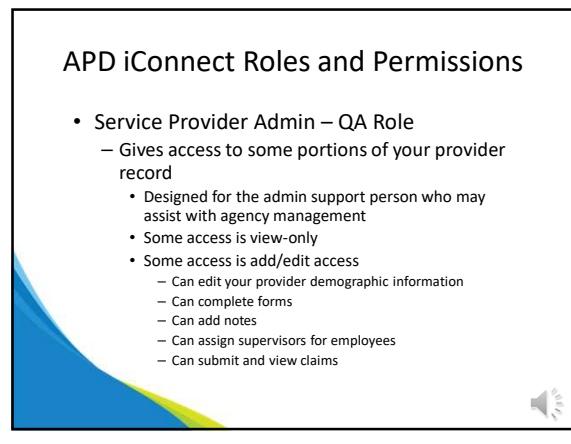

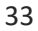

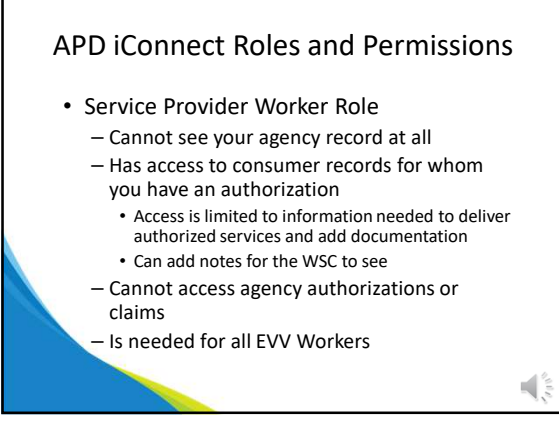

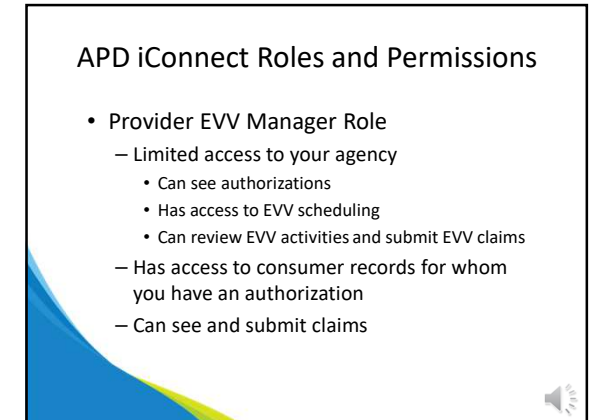

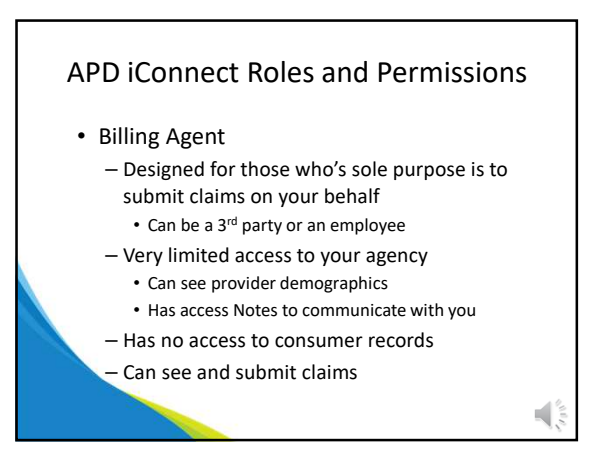

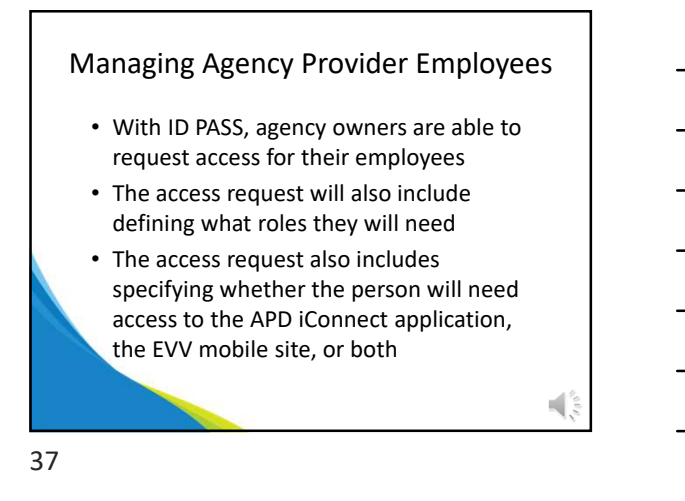

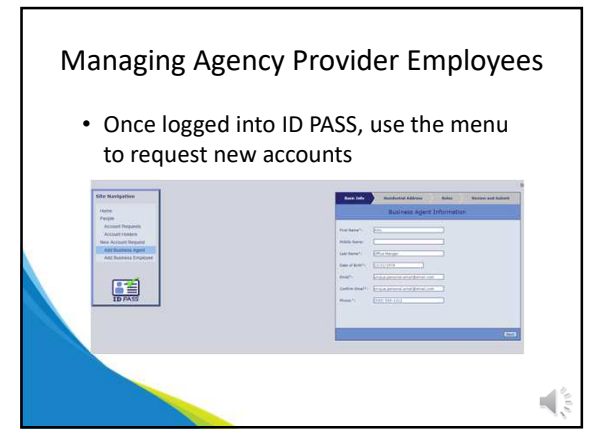

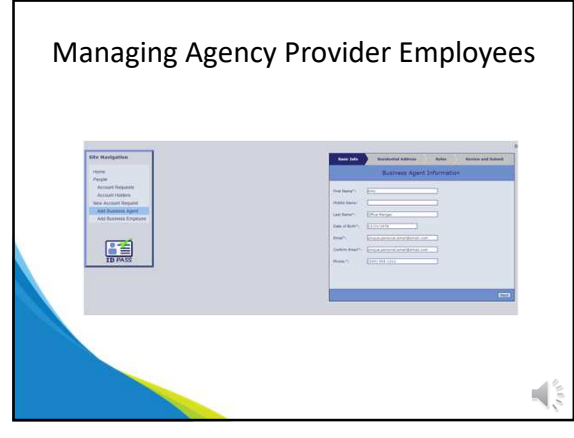

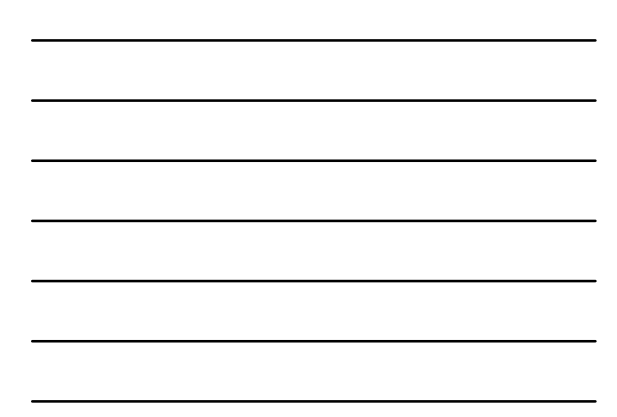

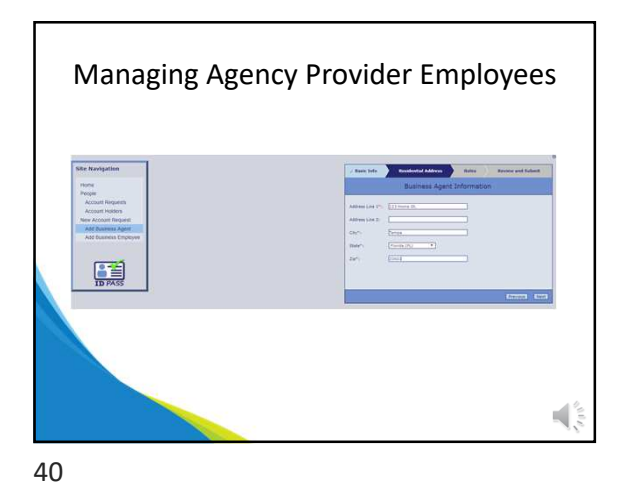

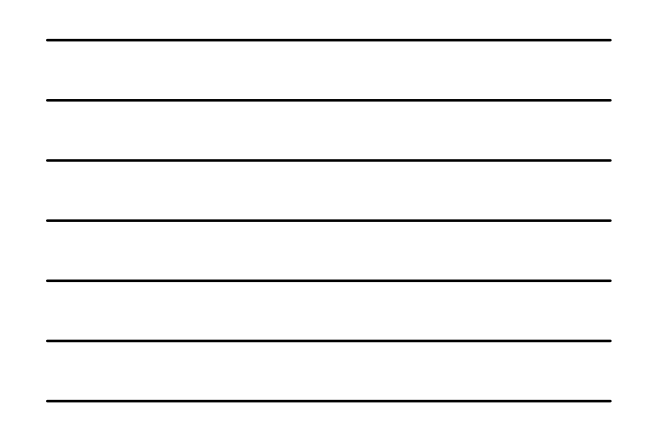

<text><text>

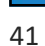

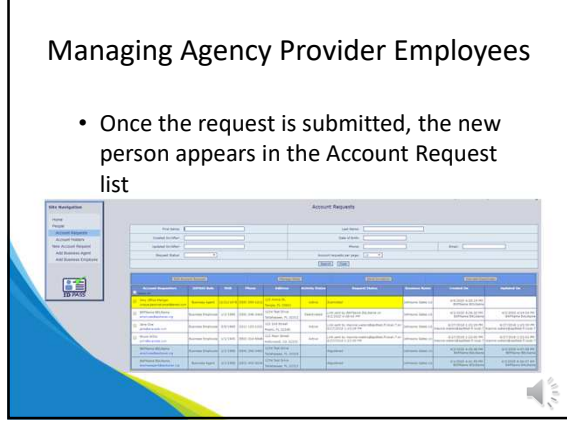

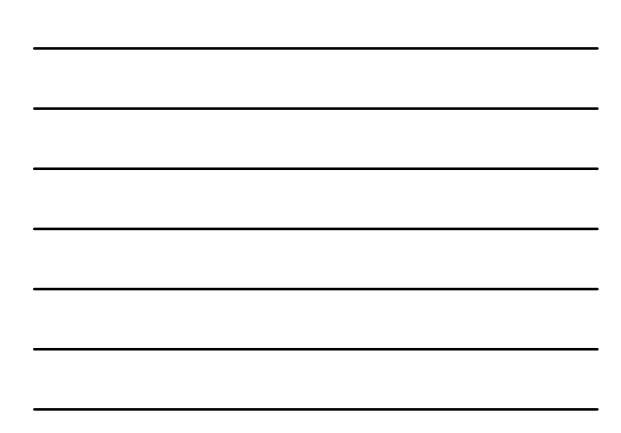

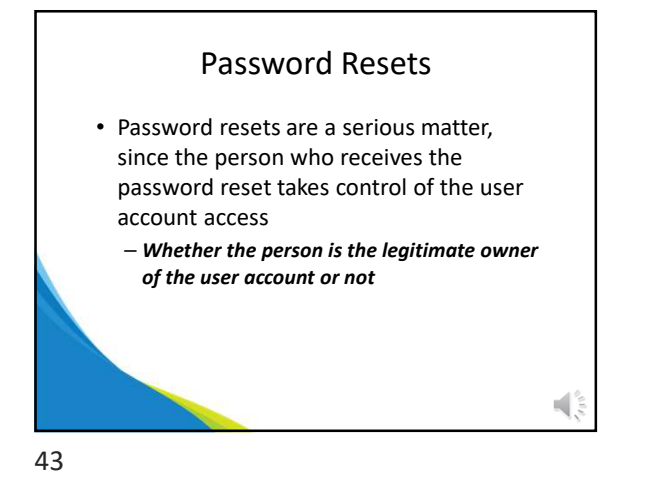

Password Resets
Rules are in place to prevent unauthorized takeover of user access account
Two authentication factors are required
SMS text messages are <u>not allowed</u>

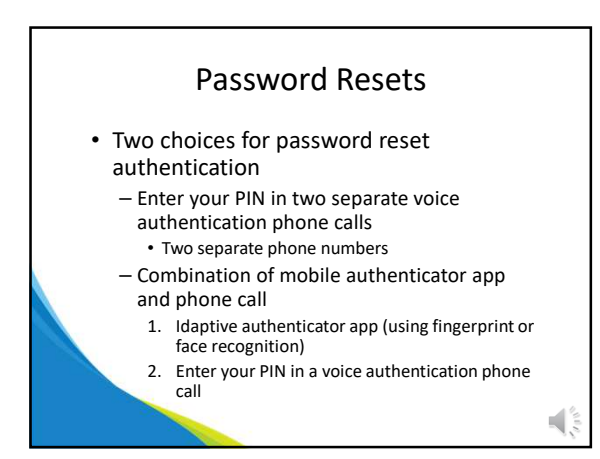

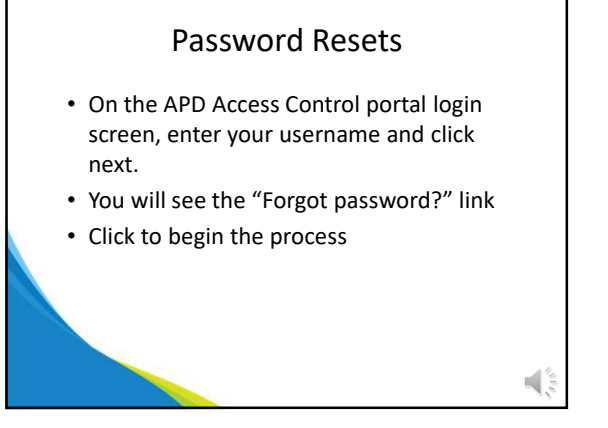

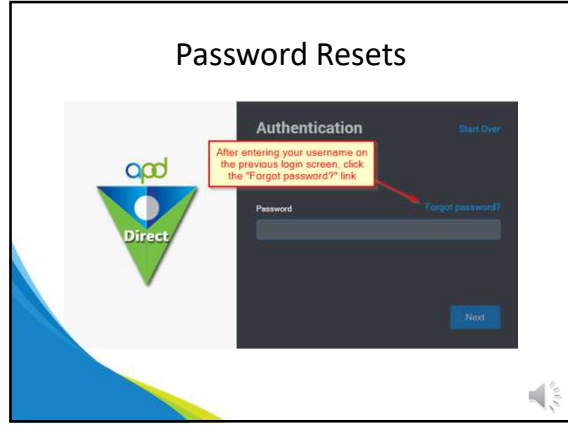

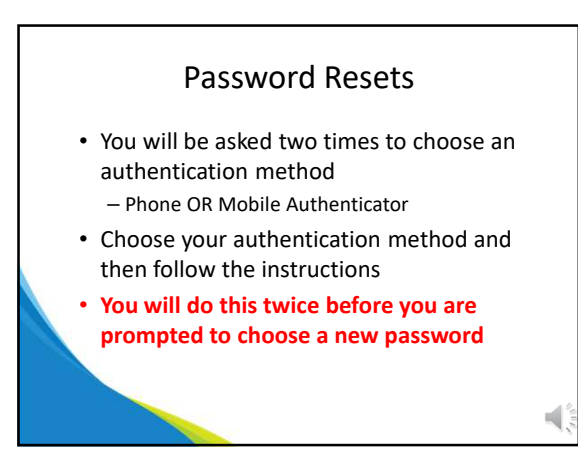

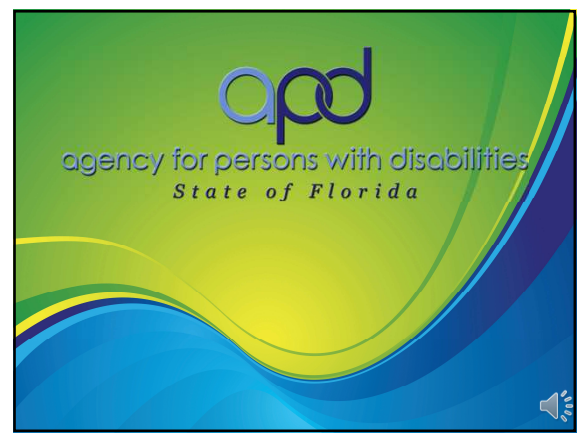